Submitting Your Return Information & Making Payments to the Federal Government Using MemberDirect Online Banking

- 1. Log in to MemberDirect Online Banking
- 2. Select "Payments"
- 3. Select "Pay Business Taxes"
- 4. Select "Add Account" for the type of payment(s) you wish to pay

| Personal                                                                    | Ag/Business         |                                      |                   |                               | Search Site                                         | Sea                     |
|-----------------------------------------------------------------------------|---------------------|--------------------------------------|-------------------|-------------------------------|-----------------------------------------------------|-------------------------|
| Online Banking                                                              | Products and Ser    | vices Planning and Advice            | Tools and Calcul  | ators                         |                                                     |                         |
| My Accounts                                                                 |                     | Filing and Payments                  | Print This Page   | Online Banking Help           |                                                     |                         |
| Set up Recurring Payn<br>View/Modify Scheduled<br>Payments<br>Manage Payees | d GST/HS<br>Account | T 34 Filing and Remittance<br>RT0001 | File View History | Add Account<br>Delete Account | Logout of Online Ban<br>Return to online banking    | king<br>n <u>a &gt;</u> |
| Pay Business Taxes     Transfers                                            | GST/HS              | T Amount Owing Remittance (RC 15     | i9)<br>150)       | Add Account                   | Other Accounts <ul> <li>Online Brokerage</li> </ul> |                         |
| <ul> <li>Account Services</li> <li>Messages and Ale</li> </ul>              | rts Corpora         | tion Tax (RC 159/RC 160)             | 100)              | Add Account                   | <u>MasterCard®</u>                                  |                         |
| Profile and Prefere                                                         | Payroll             | and Source Deduction - Current Yea   | r                 | Add Account                   | I WANT TO                                           |                         |

5. Enter your CRA Business Number and click "Add Account"

| To add a CRA account, er<br>convenience, if you add ar<br>added for you. | nter your business number and click Add Account. For your<br>ny of these accounts RC 159, RC 160, all of them will be automatically |
|--------------------------------------------------------------------------|----------------------------------------------------------------------------------------------------|
| CRA Account Type                                                         | RC 159                                                                                                    |
| Business Number                                                          | ×                                                                                                    |

6. Click "Return to CRA Filing and Payments"

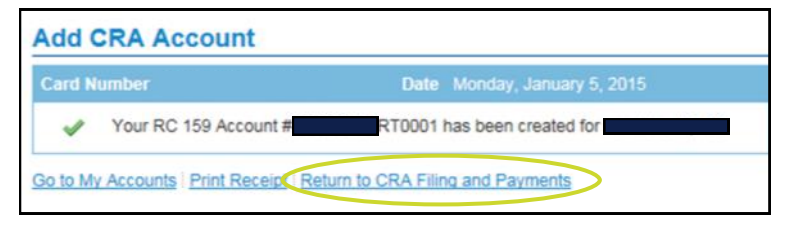

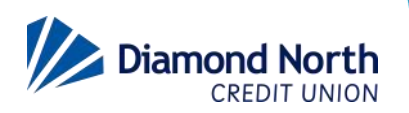

## Submitting Your Return Information & Making Payments to the Federal Government Using MemberDirect Online Banking

7. Click "Remit" for the payment you want to remit

| CRA Filing and Payments      |                     |              |                |  |  |
|------------------------------|---------------------|--------------|----------------|--|--|
| GST/HST 34 Filing and Remit  | tance               |              | Add Account    |  |  |
| Account # RT0001             | File                | View History | Delete Account |  |  |
| GST/HST Amount Owing Ren     | nittance (RC 159)   |              | Add Account    |  |  |
| Account # RT0001             | Remit               | View History | Delete Account |  |  |
| GST/HST Interim Payments R   | temittance (RC 160) |              | Add Account    |  |  |
| Account # RT0001             | Remit               | View History | Delete Account |  |  |
| Corporation Tax (RC 159/RC   | 160)                |              | Add Account    |  |  |
|                              |                     |              |                |  |  |
| Payroll and Source Deduction | n - Current Year    |              | Add Account    |  |  |

8. Complete the information below and then click "Continue"

| Use Form RC160 to make interprocessed a return. | rim payments for the tax year-end for which CRA has not |
|-------------------------------------------------|---------------------------------------------------------|
| Business Number                                 | RT0001                                                  |
| Business Name                                   |                                                         |
| Contact Name                                    |                                                         |
| Contact Phone                                   |                                                         |
| Remittance Period Ending<br>Date                |                                                         |
| Amount Paid                                     |                                                         |
| Pay From                                        | Select an Account                                       |
| Payment Date                                    | × × ×                                                   |

The payment will debit the selected account, and the funds and information from the form will be forwarded to the CRA.

If you have any questions, please call our Help Desk at 1-855-862-4242, or your branch.

| Arborfield   | <b>Big River</b> | Choiceland    | Nipawin      |
|--------------|------------------|---------------|--------------|
| 306.769.8581 | 306.469.4944     | 306.428.2152  | 306.862.4651 |
| Carrot River | Debden           | Prince Albert | White Fox    |
| 306.768.2703 | 306.724.8370     | 306.922.8252  | 306.276.2142 |

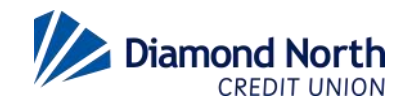